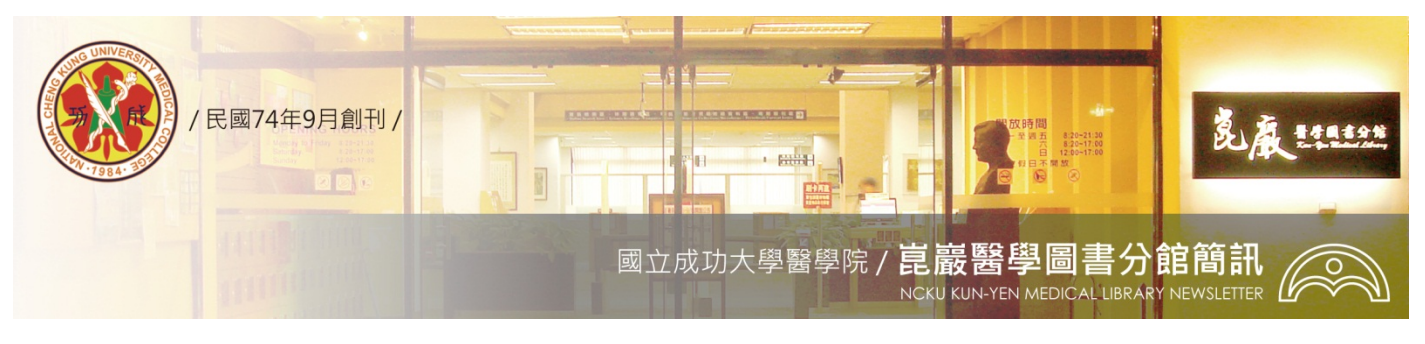

第364 期 民國 104/11/02 發刊

## Embase 生物醫學索引摘要資料庫

是否曾經在閱讀系統性評論(Systematic Review)時,瞥見資料來源(Data Sources)一節總是包含Medline、Embase、Cochrane CENTRAL 這三大巨頭資料庫呢?在Embase平台除了可搜尋原版Embase資料庫,亦把Medline納入喔!此平台更提供獨特的檢索機制與功能。

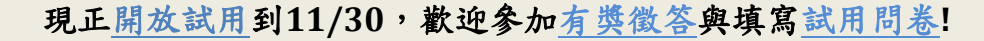

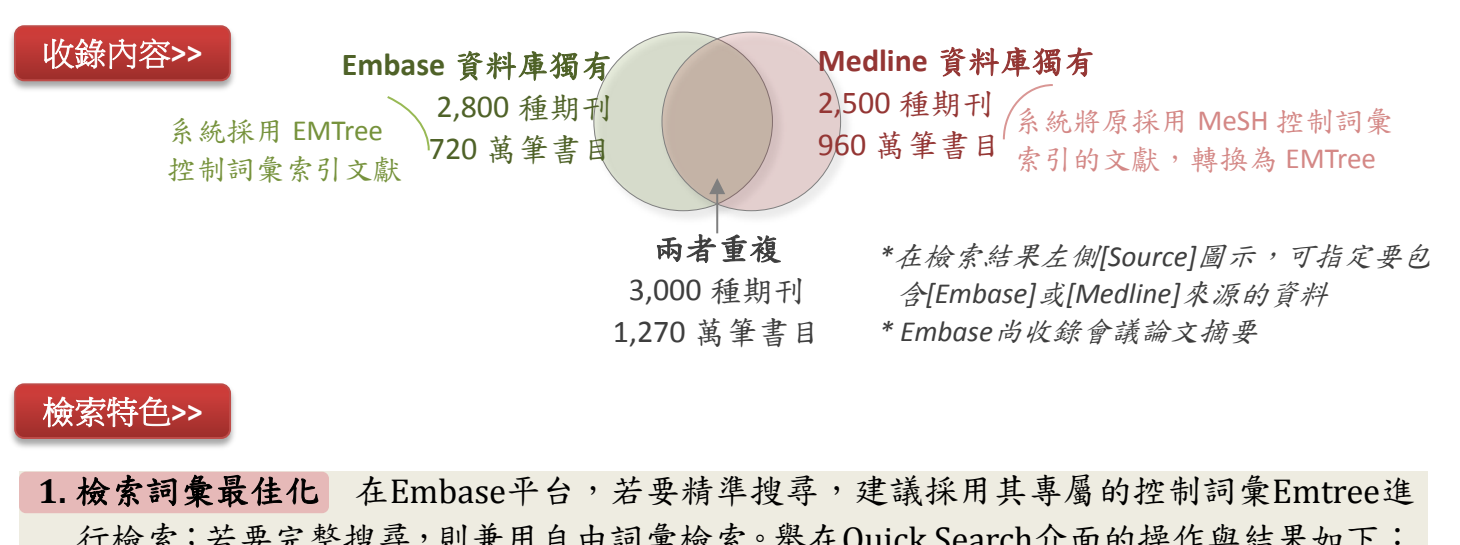

| 11   | 版示,石女                                                                                                    | 儿正仅寸、川            | 和川日田       | 田时来做示 年在Quick Startin 面的标件兴福不知了·                                                                            |  |  |
|------|----------------------------------------------------------------------------------------------------|-------------------|------------|----------------------------------------------------------------------------------------------------|--|--|
|      | Quick Search       ②若系統比對到有控制詞彙 Emtree,則會在候選詞清單看到 use:backach         ● 輸入檢索詞       ~ (若未選取,兩個字以上的檢索詞會被以 AND 交集[=History #4)         ● back pain       ● back pain low use: backache         ● back pain       ● back pain low use: low backache         ● back pain       ● back pain low use: low backache         ● back pain low use: low backache       ● back pain low use: low backache         ● ack pain low use: low backache       ● back pain low use: low backache         ● ack pain low use: low backache       ● back pain low use: low backache         ● #4       ● back pain low use: low backache         ● #4       ● back pain low use: low backache         ● #4       ● back pain'/syn         ● #4       ● back pain'/syn         ● #2       ● back pain'/syn         ● #4       ● back pain'         ● back pain'       ● 5.359         ● #1       ● back pain'         ● #4       ● back pain'         ● back pain'       ● 5.359         ● #1       ● back pain' |                   |            |                                                                                                    |  |  |
| 2. 検 | 索歷史可即                                                                                                    | <b>时修改</b> 欲言     | 調整檢索       | ①在 History 清單, 滑鼠移動到欲修改紀錄上, 即<br>出現 Edit 選項, 點選 Edit<br><b>素 策</b> [back pain'(AND yoge) ← ②修改策略(增加检索詞) 250 |  |  |
| 略更   | ,可於Hist<br>新相關檢索                                                                                                    | ory進行編輯<br>列之結果筆婁 | ,並將連<br>文。 | 連動<br>Cancel Edit Accept and update ←④接受並更新                                                                 |  |  |

3. 控制詞彙豐富有助於檢索 Emtree收錄控制詞彙與同義詞豐富,其中最具特色的是藥物 (30,000個)與醫療器材(3,000個)詞彙甚於MeSH,其將商品名與廠商名納入同義詞,例如 輸入 DaVinci (達文西機器人手臂),會引導選擇控制詞彙laparoscopic surgical instrument,再選定此詞彙進行文獻搜尋,步驟如下:

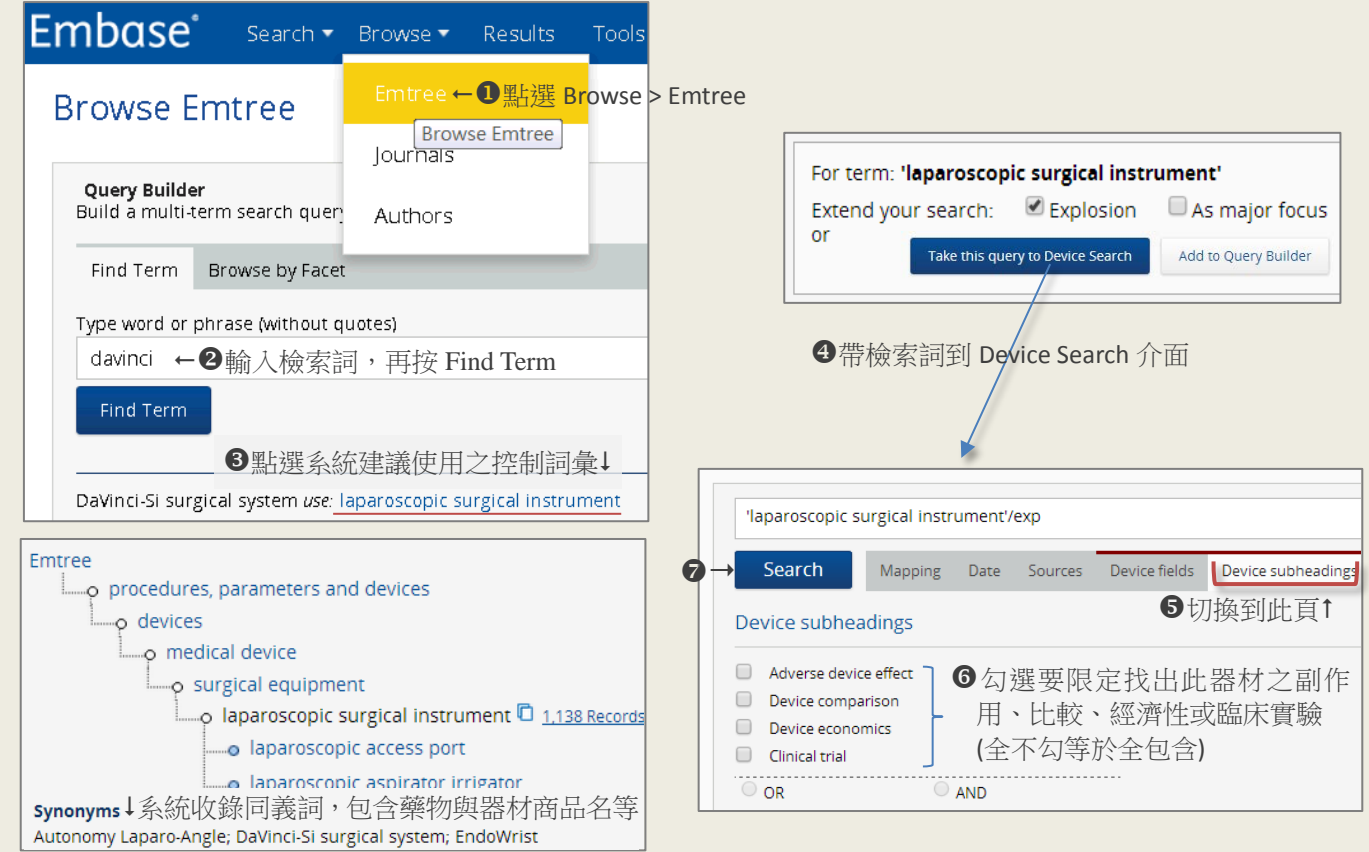

4. 多層次快篩機制 在檢索結果畫面左側Results Filters,提供Drugs(藥物)、Diseases(疾病)、 Devices(醫療器材)三大項供進行多層次快篩,方便您將文章篇數迅速聚焦在興趣主題。

| Results Filters<br>Expand   Collapse all APPLY<br>Sources<br>Drugs 蘧物 | 例如 有關 back pain 的#3 搜尋結果獲得 86,059 筆: <ul> <li>篩選 Drugs (藥物:非類固醇類消炎藥 3,738 篇)</li> <li>&gt; adverse drug reaction (副作用 635 篇)</li> <li>&gt; cardiovascular disease (副作用事件:心血管疾病 37 篇)</li> </ul> |     |  |  |  |
|-----------------------------------------------------------------------|----------------------------------------------------------------------------------------------------|-----|--|--|--|
| placebo Details 4627                                                  | Key subheadings × Adverse drug reaction                                                                                                    | ×   |  |  |  |
| nonsteroid notinflammatory agent 3738                                 | adverse drug reaction                                                                                                    | х   |  |  |  |
| analgesic agent Details > 3044                                        | a drug combination 300 Spectral develope evene (detector spectra)                                                                                                    |     |  |  |  |
| unclassified drug 2920                                                | □ drug comparison 274<br>蒸油篩躍清單亦                                                                                                    | ~ ^ |  |  |  |
| steroid Details 2278                                                  | □ drug interaction 86 □ all □ □ 一 一 一 一 一 一 一 一 一 一 一 一 一 一 一 一 一                                                                                                    |     |  |  |  |
| Diseases 疾病                                                           | □ drug therapy 291 □ gastrointestinal symptom 71% 既已 4年前17<br>可篩選藥物之併用、比 □ gastrointestinal hemorrhage 用事件在文獻被                                                                                  | 63  |  |  |  |
| Devices 器材                                                            | 較、交互作用、治療 n @ cardiovascular disease 討論的狀況                                                                                                    | 37  |  |  |  |

\*Results Filters尚有更多篩選條件,包含年齡、性別、文獻類型、研究類型、藥物/器材之商品名或廠商名

## 步驟與選項看似曲折複雜,就是要滿足各有所需的搜尋方式,試看看就知效果在哪裡囉!

延伸參考>> 課程同步影音(1hr) 🗧 課程講義 🗧 廠商文宣

歡迎試用>>

醫分館首頁<u>http://www.medlib.ncku.edu.tw</u>

→電子資源查詢系統http://er.lib.ncku.edu.tw→搜尋Embase

任何建議與問題請洽電話: (06)2353535 轉 5122 or 5121, e-mail: medref@libmail.lib.ncku.edu.tw

<撰稿人:醫分館館員方靜如>

~您的意見是醫分館最大的支持~